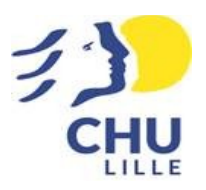

## Commander un produit référencé

1 - Sélectionnez sur le côté gauche l'établissement. Les documents rattachés apparaissent

2 - Sélectionnez l'article à commander en cliquant sur le visuel ou saisissez la référence dans la

3 - Vous pouvez alors visionner le document avec la loupe, vous pouvez télécharger le(s) fichier(s).

|                                                  |              | Quantité   |     |         |
|--------------------------------------------------|--------------|------------|-----|---------|
| 4 – Sélectionnez la quantité en l'indiquant dans |              | 1          | - + |         |
| 5 – Ajoutez au panier en cliqu                   | DUTER AU PAN | NIER       |     |         |
| 6 - Vous avez alors le choix                     |              | IES ACHATS | СОМ | IMANDER |

7 - Si vous continuez vos achats, recommencez la procédure.

8 – Sinon vous accédez à votre panier, où vous visualisez l'ensemble des articles commandés. Vous pouvez encore modifier votre commande (Quantité) et y ajouter un commentaire avant l'envoi.